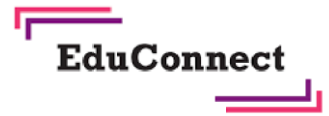

LES COMPTES PARENTS EDUCONNECT ou France CONNECT ... POURQUOI ?

Les comptes educonnect permettent d'accéder à l'ENT Monlyceeconnecté dans lequel est intégré pronote et d'effectuer des démarches administratives en ligne (modifier les fiches de renseignements personnels, effectuer les demandes de bourses...)

Il est préférable d'utiliser la connexion avec un compte FranceConnect (impots.gouv.fr ou l'assurance maladie) afin de limiter le nombre de comptes, d'identifiants et de mots de passe

#### Sommaire

| Accéder à l'ENT monlycéeconnecté après création du compte                                        | 2 |
|--------------------------------------------------------------------------------------------------|---|
| Accéder à Pronote dans l'ENT monlycéeconnecté                                                    | 4 |
| Accéder au service « scolarité services » pour mettre à jour vos informations personnelles, pour |   |
| payer la cantine, pour les bourses                                                               | 5 |

## Accéder à l'ENT monlycéeconnecté après création du compte

Accéder au site internet du lycée site internet du lycée : <u>https://lyceevaclavhavel.fr/</u>

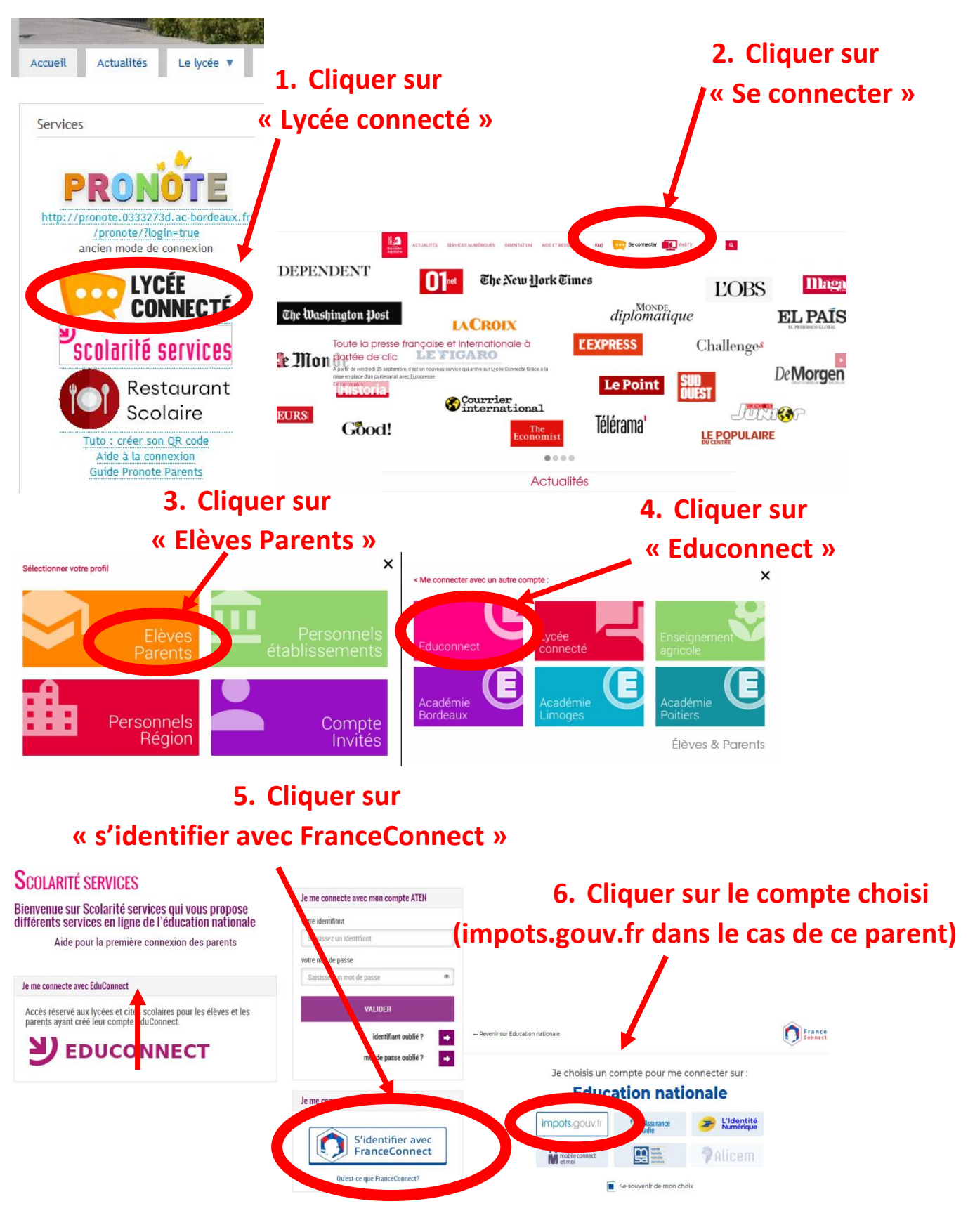

# 7. Renseigner l'identifiant et le mot de passe du compte choisi

# 

# 8. Cliquer sur « continuer sur Education nationale »

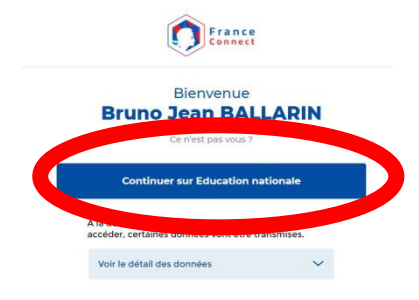

# Cette page s'ouvre

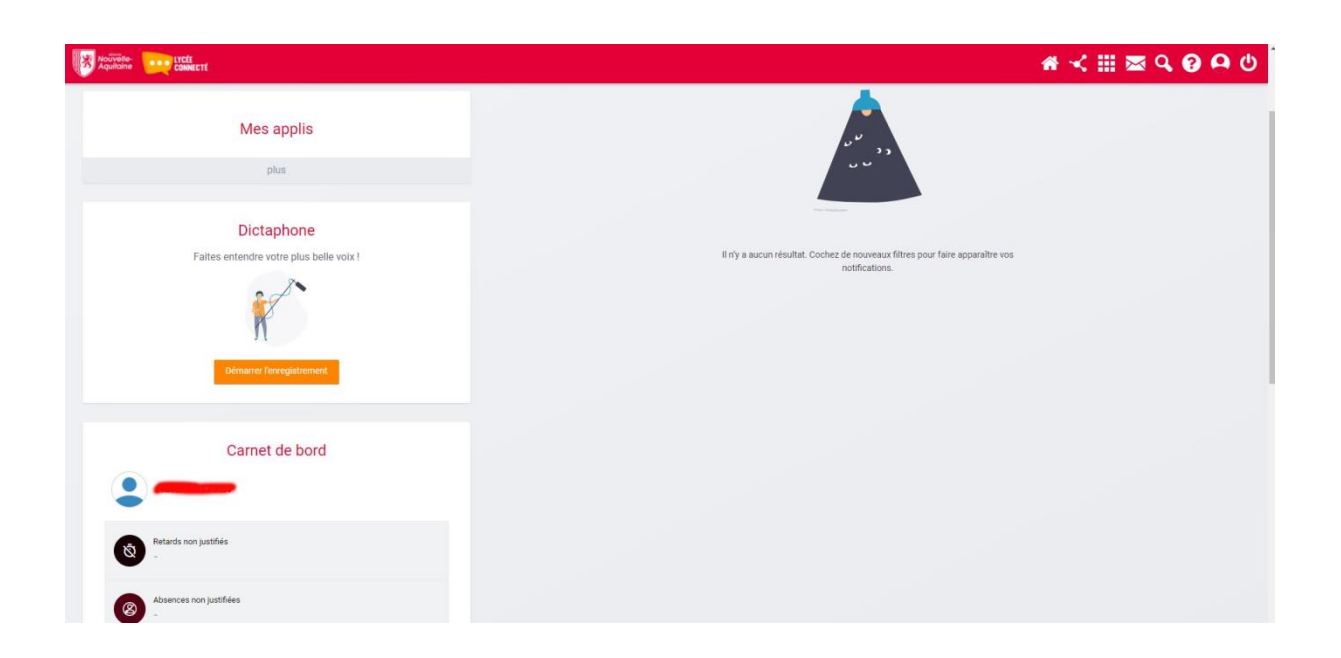

### Accéder à Pronote dans l'ENT monlycéeconnecté

#### 1. Cliquer sur « pronote » Nouvelle-Aquitaine CONNECTÉ 🕷 \prec 🏢 🔤 🔍 😧 🗛 🙂 Fil de nouveautés s applis Μ × Grâce à la mise en place d'un partenariat avec Europresse, retrouvez toute la presse française et internationale a porté de click dans le médiacentre de Lycée Connecté. 6 se c'est GAR $\boldsymbol{\omega}$ - l'actualité économique et politique française - la presse grand public - la presse locale PRO Note vous souhaitez en savoir plus, inscrivez vous aux premiers webinaires plus

2. Cliquer sur « parents »

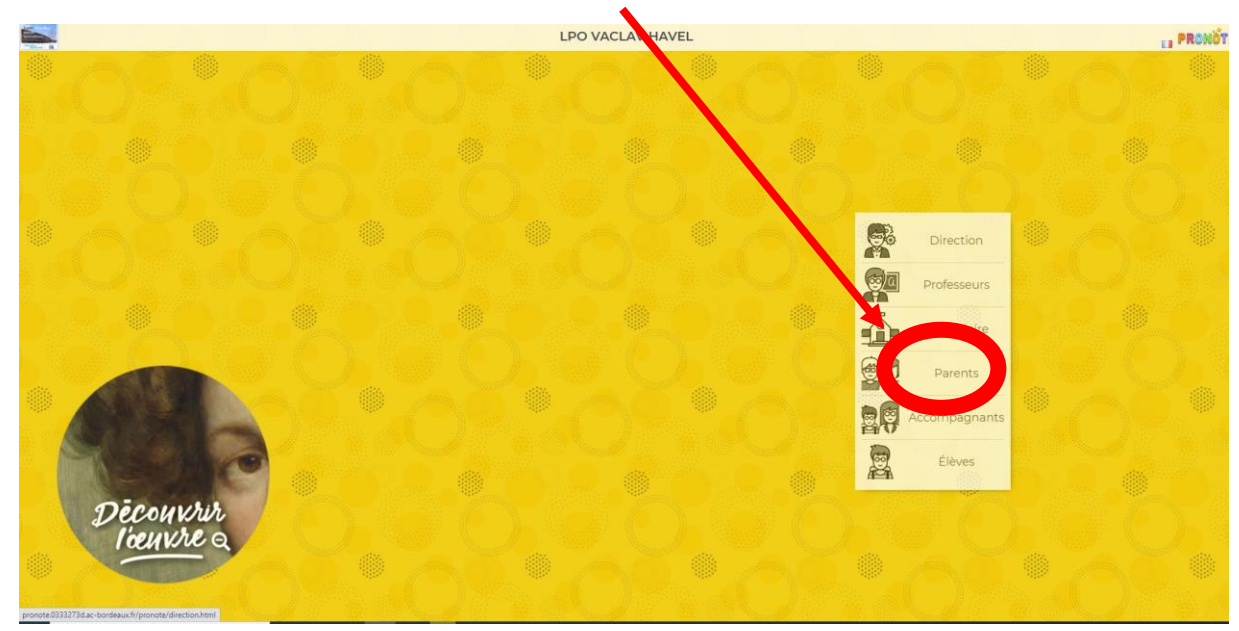

A la première utilisation ou si l'icône « pronote » n'apparaît pas dans « Mes applis », il faut procéder comme suit

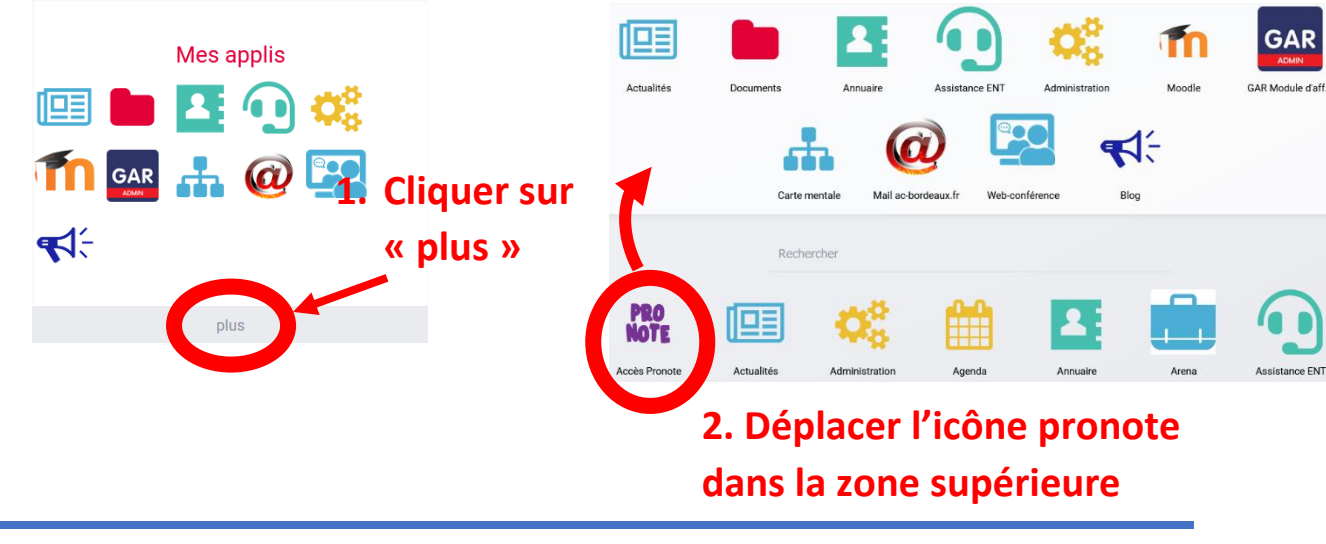

# Accéder au service « scolarité services » pour mettre à jour vos informations personnelles, pour payer la cantine, pour les bourses... Étape 1 : Connexion à scolarité services

Accéder au site internet du lycée site internet du lycée : https://lyceevaclavhavel.fr/

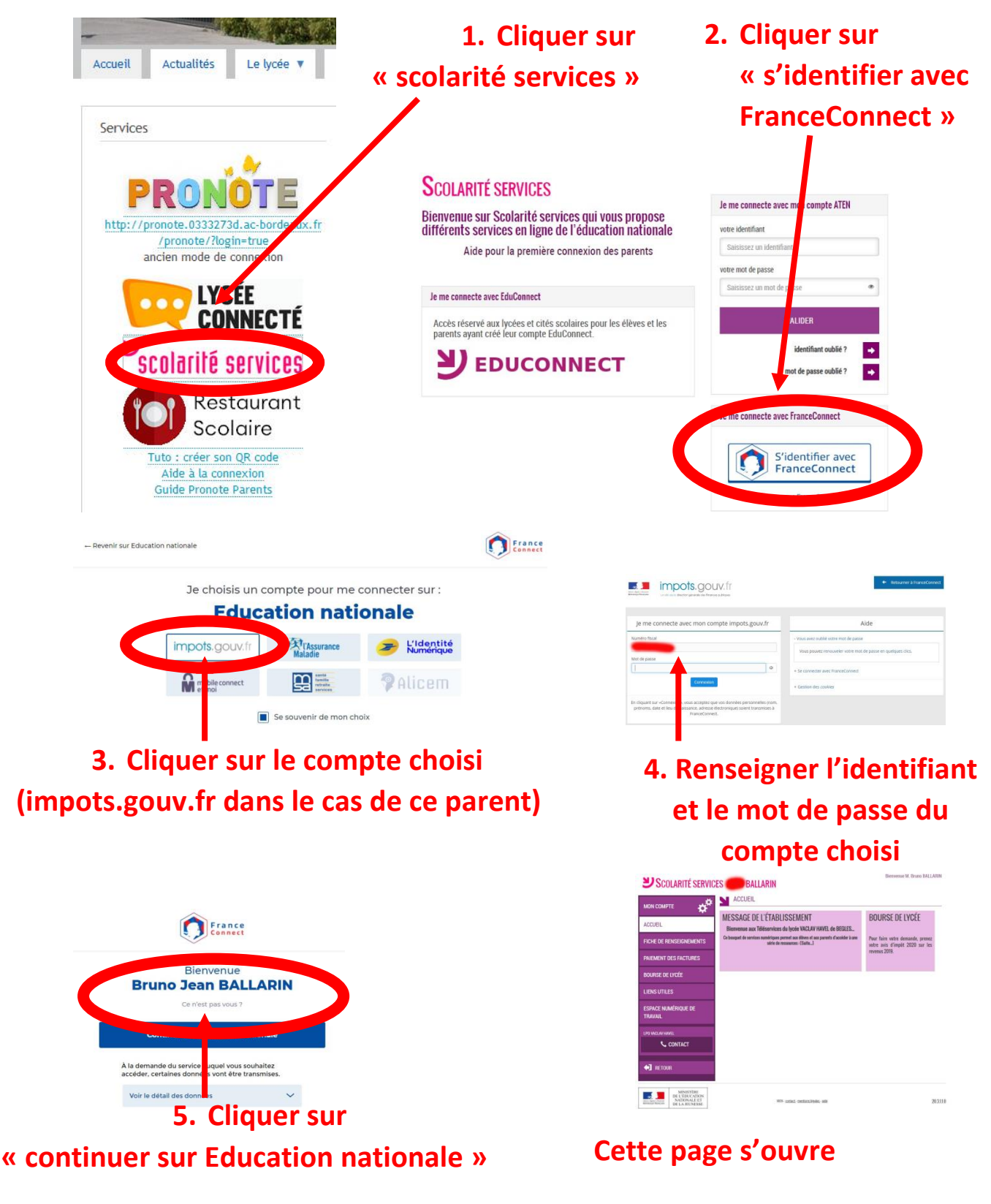

Étape 2 : Modifier une fiche de renseignements (élève ou parent) : adresses postale et de messagerie électronique, numéro de téléphone

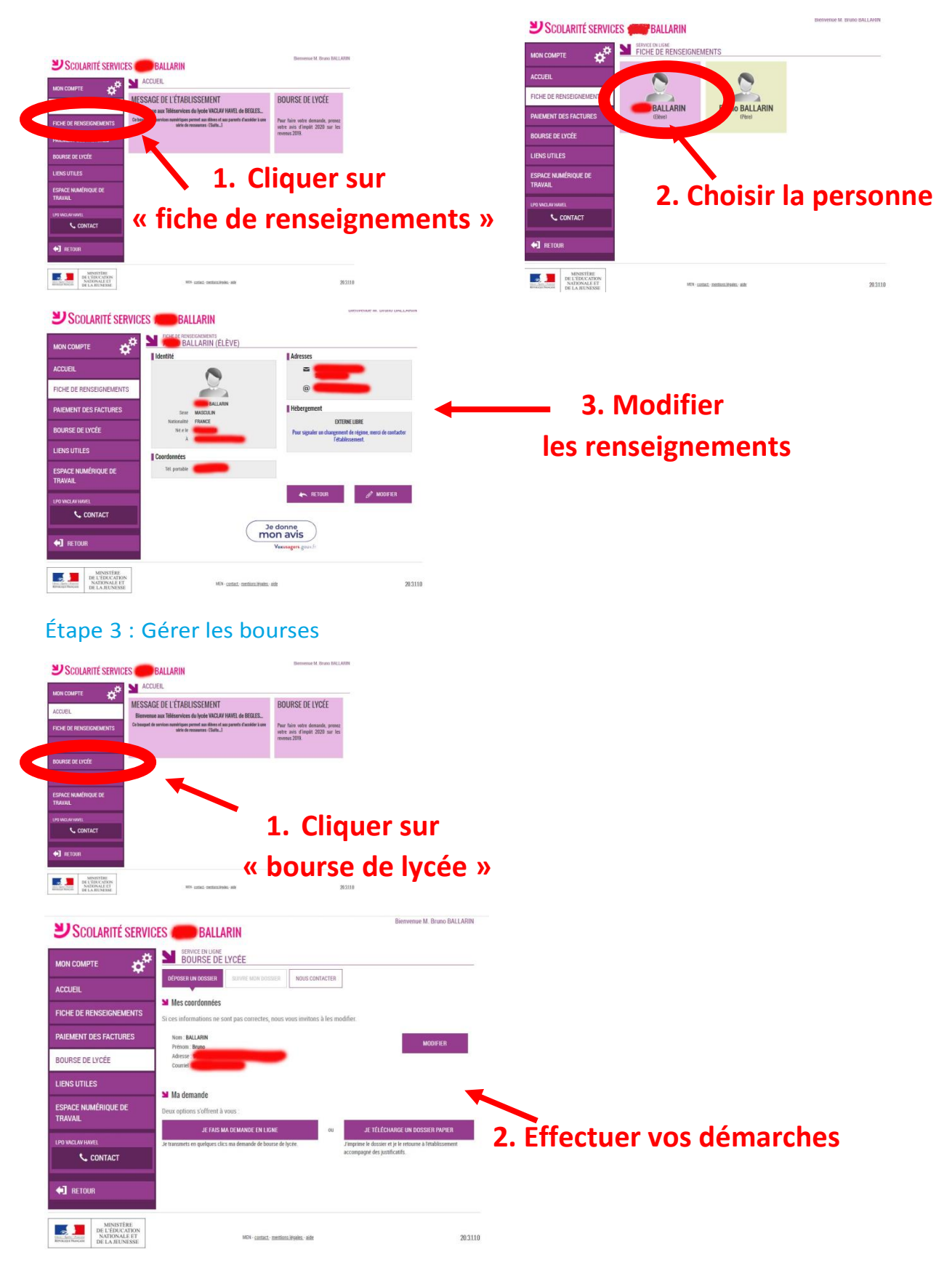